## Windows Mobile 6.0 and Above

## **B-Mobile**

#### **Internet Settings**

- 1. Operator Name & Country : B-Mobile & Brunei Darussalam
- 2. Network Name : My ISP
- 3. Modem Name : B-Mobile Wap
- 4. Modem Access Point Name : bmobilewap
- 5. Username : ""
- 6. Password : ""
- 7. Domain : ""
- 8. Is there a tick in the 'This network connects to the Internet' box : Yes
- 9. Is there a tick in the 'This network uses a proxy server' box : Yes, 129.9.10.20
- 10 Proxy Server Address and port : HTTP 129.9.10.20:6500

WAP 129.9.10.20:6500 Secure WAP ""

Socks 129.9.10.20:1080

- 1. Operator Name & Country : B-Mobile & Brunei Darussalam
- 2. Network Name : MMS Servers
- 3. Modem Name : B-Mobile MMS
- 4. Modem Access Point Name : bmobilemms
- 5. Username : ""
- 6. Password : ""

#### **MMS Settings**

- 1. Server Name : B-Mobile MMS
- 2. Gateway : 129.9.10.20
- 3. Port Number : 6500
- 4. Server Address : http://mms.bmobile.com.bn/was
- 5. Connect Via : MMS Servers
- 6. Size Limit : 300K
- 7. WAP Version : WAP 2.0

In Connections > GPRS Authentication > Set ALL to PAP

### DSTCom

#### **Internet Settings**

- 1. Operator Name & Country : DSTCom & Brunei Darussalam
- 2. Network Name : My ISP
- 3. Modem Name : DSTCom Internet
- 4. Modem Access Point Name : dst.internet
- 5. Username : "internet"
- 6. Password : "internet"
- 7. Domain : ""
- 8. Is there a tick in the 'This network connects to the Internet' box : Yes
- 9. Is there a tick in the 'This network uses a proxy server' box : No
- 1. Operator Name & Country : DSTCom & Brunei Darussalam
- 2. Network Name : My ISP
- 3. Modem Name : DSTCom Wap
- 4. Modem Access Point Name : dst.wap
- 5. Username : "wap"
- 6. Password : "wap"
- 7. Domain : ""
- 8. Is there a tick in the 'This network connects to the Internet' box : Yes
- 9. Is there a tick in the 'This network uses a proxy server' box : No

#### MMS

- 1. Operator Name & Country : DSTCom & Brunei Darussalam
- 2. Network Name : MMS Servers
- 3. Modem Name : DSTCom MMS
- 4. Modem Access Point Name : dst.mms
- 5. Username : "mms"
- 6. Password : "mms"

#### **MMS Settings**

- 1. Server Name : DSTCom MMS
- 2. Gateway : 10.100.6.101
- 3. Port Number : 9201
- 4. Server Address : http://mms.dst.com.bn/mmsc
- 5. Connect Via : MMS Servers
- 6. Size Limit : 300K
- 7. WAP Version : WAP 2.0

#### In Connections > GPRS Authentication > Set ALL to PAP

# Windows Mobile

# **DST Com Setting**

Settings > Connection > Advanced > Select Network

My ISP (Select This as Default Connection for internet) Name: DSTcom Internet Select a modem: Cellular Line (GPRS) APN: dst.internet Username: internet Password: internet

Set New My Wap (Choose this to get acess to wap) Name: DSTcom WAP Select a modem: Cellular Line (GPRS) APN: dst.wap Username: wap Password: wap TAB> Proxy Settings {Check} This Network connects to the internet

Set New My MMS Server\* Name: DSTcom MMS Select a modem: Cellular Line (GPRS) APN: dst.mms Username: mms Password: mms

MMS Setting Start > Messaging > Tools MMS Settings> Tab Server Server Name: DSTcom MMS Gateways: 10.100.6.101 Port Number: 9201 Server address: hhtp://mms.dst.com.bn/mmsc

Tab Preferences Connect Via: My MMS Server \*

\_\_\_\_\_

## **BMobile Setting**

Settings > Connection > Advanced > Select Network My ISP (Select This as Default Connection for internet) Name: B.Mobile Internet Select a modem: Cellular Line (GPRS, 3G) APN: bmobilewap Username: \*leave blank\* Password: \*leave blank\*

Set New My Wap (Choose this to get acess to wap) Name: B.Mobile WAP Select a modem: Cellular Line (GPRS, 3G) APN: bmobilewap Username: \*leave blank\* Password: \*leave blank\* TAB> Proxy Settings {Check} This Network connects to the internet {check} This network uses proxy server to connect to Internet Proxy Server: 129.9.10.20 Advanced: HTTP 129.9.10.20:6500 WAP 129.9.10.20:6500 Secure WAP \*blank\* Socks 129.9.10.20:1080

Set New My MMS Server Name: B.Mobile MMS Select a modem: Cellular Line (GPRS) APN: bmobilemms Username: Password:

MMS Setting Start > Messeging > Tools MMS Configurations> Tab Server Server Name: B.Mobile MMS Server Gateways: 129.9.10.20 Port Number: 6500 Server address: hhtp://mms.bmobile.com.bn/was Connect Via: My MMS Server \*

Bmobile: Useful sites u can experience Hi all,

For ur info, u can experience a good site if u choose WAP ELITE

This can be done by:

1) Typing www.google.com in ur URL address

2) Enter wap elite in ur search box and choosing option as Mobile Web. Then click search.

3) Once finish downloading, please find wap elite and click. U will be prom to Twilight Zone. Scroll down and go click wap elite and ur ready to experience and use some of the services shown in their site. HAVE FUN

Bmobile: Useful browser for ur phone Hi all,

For ur info, a useful mini browser that might help is the: -

OPERA MINI WEB BROWSER

It is a mini browser that might help u surf like the internet but in a mini browser version of the Internet Explorer.

U can easily intalled it to ur phone. Once u read the agreement for installation u can proceed to installed.

U can get it by doing the following steps;

1) Go to ur phone url address and type :www.google.com

2) Then type Opera mini Web Browser in the search box and choose Mobile Web as the search option.

3) Once it has shown a lists just find opera mini web browser. and click on it and installed the opera mini.

4) once installed u might be able to check ur email and even surf just what u mostly do at home. Give it a try. But bear in mind some phone might not be compatible to installed the mini browser.

Bmobile: Email settings of Brunet email for Ur 3G Email settings for Brunet email account (FOR 3G)

For Motorola E1000:

Go to messages, Email messages, Click on the black round button between the '2' and '5' Setup Email Client ISP settings, Change Connection type: GPRS APN address: bmobilewap Username/Password/: Leave empty then 'back'

Account settings Account name: (depends on which email account)e.g brunet Status: Active Name: (your name or whatever you like)- e.g suzy User ID:(just put in the id of the email address before the @)e.g suzy@brunet.bn Password: (User's password used normally to log on) Return address: (user's email address)e.g suzy@brunet.bn Email provider: Custom Protocol: POP3 Sending Host: smtp.brunet.bn Sending port: 25 Receiving host: pop3.brunet.bn Receiving port: 110 Cleanup: None Save on Server: Yes Security: (nil)

Size restriction:10240

To download email, just click on Email messages Connect to remote mailbox(es)? YES

To create the new email message, Click on Create message, New email

FOR NOKIA 6680/6630

Click on Messaging Mailbox: Define now? YES Mailbox Settings, Mailbox name: Brunet Access Point: bmobile Wap My Email address: (user's email address) e.g suzy@brunet.bn Outgoing mail server: smtp.brunet.bn Send message: Immediately User name: (title before the @brunet.bn) Password: (user's password to log on) Incoming mail server: pop3.brunet.bn Mailbox type: Pop3 Security ports: Off

To download email: Under the Mailbox menu, click on Options, Retrieve

FOR SONY ERICSSON Z800

Go to Messaging Then Go to Email, Click on Email Scroll down to Settings. Choose New account (Type as Brunet or any account name of your preference) Connect using - Type Bmobilewap Protocol - Type POP3 Incoming server- pop3.brunet.bn Incoming port - 110 Encryption - No encryption Mailbox - e.g suzy@brunet.bn Password - your brunet password Outgoing server - smtp.brunet.bn Outgoing port - 25 Email address – e.g suzy@brunet.bn Download - header & text From name - optional or leave blank Signature - optional or leave blank Copy outgoing - Off Check interval - Off To start checkin ur email just press SEND&REC (receive)

Bmobile: portal problem Hi all,

A useful tip if u encounter portal problem in ur 3G phone:

- make sure that settings have been done to ur 3G phone.if not u wont experience the services of 3G and it will only just show connection and doesnt load. This is what is known as LAGGING

- You can try CLEARING CACHE in you 3G phone (its like clearing unwanted full rubbishes in your phone memory)

- Then u can switch off the phone and switching the phone back again.

Bmobile: Useful URL address For ur info, if u wanna use a useful URL address u can go to:

- www.google.com - u can search what u want (just make sure u choose the MOBILE WEB search as the option)

- bear in mind make sure also that setting have been set up for ur 3G phone.

Bmobile info: Website contents (www.bmobile.com.bn)

For ur info: The Bmobile Website may be of good use and guidance for its users. You may find amongst other things as follow:

- Prepaid services and its rates
- Postpaid services and its rates

- Download Mobile settings Instructions [PDF] Download Adobe Acrobat Reader

Nokia LG Motorolla Samsung Samsung-Z500 Sony-Ericsson Generic Settings

- Mobile Internet Setting - [PDF] For Windows For Mac

International Call Rates (098)
(15th April – 14th June 2006)
» International Call Rates (089) - VoIP (countries available)
» International Roaming (countries available)

» International SMS (countries available)

BUT TO KNOW MORE just go to their website: www.bmobile.com.bn

Bmobile: How to top up for another prepaid a/c Hi for ur info:

- We can top another prepaid account by dialling 175 and choosing option 4.

- it will prompt user to enter the 12 digits found on the scratch card follow by #.

- Then enter the 3G prepaid line to be topped up. Upon topping up the line, the validity period will follow upon the top up card used i.e:

\$8 top up - 21 days (credit will be \$10.00)

\$18 top up - 60 days (credit will be \$24.00)

\$38 top up - 90 days (credit will be \$50.00)

Bmobile: How to credit transfer (only Prepaid a/c) For ur info:

- Credit transfer can only be done between two prepaid line.

- The other line that wanted to be tranferred MUST BE ACTIVE - not in SUSPEND state. Otherwise the operation wouldnt be allowed.

- The transfer would be charge \$0.50 per transferred.

- The pin number required is 12345678.

-The transfer would not make any alteration to the expired date of the receiver of the credit.

- The instruction of the credit transfer would be done as follow:-

- 1). Enter pin number = 12345678 follow by #
- 2). Enter amount e.g 1 , 2 etc follow by #
- 3). Enter 3g prepaid line to be transferred follow by #

After everything is correct it will prompt enter 1 to confirm. Message will be received of the operation to both sides.

Bmobile How to Top up Prepaid account For your info,

If u wanna top up ur bmobile prepaid account just use either

1) \*178#12 digits# SEND or

2) Using Voice Prom that is Dial 178 and follow instruction which should instruct enter 12 digits that appear on your scratch card and press #.

Make sure you dont enter 3 times wrongly eitherwise the owner of the line need to approach the nearest bmobile care center.